# USDA eAuthentication Customer Registration Aid

This document details how USDA customers can obtain a USDA eAuthentication Account with Level 1 or Level 2 Access. An activated eAuthentication account enables users to access USDA Web applications and services that are protected by eAuthentication. Customers can obtain an eAuthentication account through an electronic self-registration process provided through the eAuthentication Web site.

# Level 1 Access Self-Registration Process

To obtain a Level 1 USDA eAuthentication credential, all customers must go to

https://eauth.sc.egov.usda.gov/eAuth/selfRegistration/selfRegLevel1Step1.jsp.

The four (4) steps to self-register are:

- STEP 1 of 4: Registration Form Completion
- STEP 2 of 4: User Information Verification
- STEP 3 of 4: Activation Instructions Notification
- STEP 4 of 4: Account Activation

#### STEP 1 of 4: Registration Form Completion

You are required to fill out the following fields:

| DATA POINT  | CRITERIA                               |
|-------------|----------------------------------------|
| User ID     | User ID must be 6-20 characters in     |
|             | length.                                |
| Password    | Password must be 4-10 characters in    |
|             | length.                                |
| First Name, | Please enter exactly as on your State  |
| Last Name   | Driver's License, State Identification |
|             | Card, or Passport.                     |
| E-Mail      | Please enter a valid working E-Mail    |

| DATA POINT | CRITERIA                                                |
|------------|---------------------------------------------------------|
|            | address.                                                |
| Country    | Please select the country name you currently reside in. |

You can optionally fill out the following fields:

| DATA POINT      | CRITERIA                               |
|-----------------|----------------------------------------|
| Middle Initial  | Please enter exactly as on your State  |
|                 | Driver's License, State Identification |
|                 | Card, or Passport.                     |
| Home            | Please enter your current home         |
| Postal/ZIP Code | postal/ZIP code.                       |

After entering the information on the initial screen, click **Continue**.

#### STEP 2 of 4: User Information Verification

On the following screen, view the information on the Account Verification page, verify the information, and then click **Submit**.

### SECURITY CAUTION!

Once you have confirmed your eAuthentication credential, it will become your official electronic identity online throughout USDA. Please take great care in protecting your password - it is your responsibility to keep this electronic identity private to prevent identity theft. Please do not share this password or write it down in an insecure location.

#### STEP 3 of 4: Activation Instructions Notification

After submitting your account information, the following screen informs that an activation email will be issued to you communicating your registration status and the necessary steps to complete the USDA Level 1 Credentialing process. Print this page for your future reference and verify your email address.

## STEP 4 of 4: Account Activation

You must verify your email address by clicking on the *ACTIVATE MY ACCOUNT* link within this email. Once you have completed this step, you have a valid **Level 1 Access** USDA Account.

# Level 1 Access Self-Registration Screen Shots

The following screens represent the main screens for each of the steps mentioned above, specifically,

- Figure 1: Registration Form
- Figure 2: User Information Verification
- Figure 3: Activation Instructions
- Figure 4: Activation Email
- Figure 5: Account Activation

| USDA United States Depart                                                                                                 | ment of Agriculture                                                                                                    |                     |                                         |                    |              |                     |
|----------------------------------------------------------------------------------------------------|----------------------------------------------------------------------------------------------------|---------------------|-----------------------------------------|--------------------|--------------|---------------------|
| Password                                                                                                    | V2                                                                                                    |                     |                                         |                    |              |                     |
|                                                                                                    |                                                                                                    | Home                | About eAuth                             | nentication Help   | Contact U    | s Service Center    |
| Quick Links                                                                                                    | Create an                                                                                                    | Accou               | nt                                      |                    |              |                     |
| Create an account                                                                                                    | Level 1 Access<br>Step 1 of 4: User 1                                                                                                | Information         | 19 - 19 - 19 - 19 - 19 - 19 - 19 - 19 - |                    | Cre          | ate an Account Help |
| Update your account<br>Employee Links                                                                                     | If you are a USDA Federal Employee, click Employee Create an Account to continue with the USDA eAuthentication registration process. |                     |                                         |                    |              |                     |
| Public customers should complete the information below to create a USDA account. Al fields are marked by an asterisk (*). |                                                                                                    |                     | ount. All required                      |                    |              |                     |
| Additionly Eugin                                                                                                    | Enter your first and state driver's license                                                                                          | last name ex<br>e). | actly as it appe                        | ears on your gover | mment issued | d photo ID (e.g.    |
|                                                                                                    | User ID*:                                                                                                    |                     |                                         |                    | 6-20 cha     | aracters            |
|                                                                                                    | Password*:                                                                                                    |                     |                                         |                    | 4-10 cha     | aracters            |
|                                                                                                    | Confirm Password*:                                                                                                    |                     |                                         |                    |              |                     |
|                                                                                                    | First Name*:                                                                                                    |                     |                                         |                    |              |                     |
|                                                                                                    | Middle Initial:                                                                                                    |                     |                                         |                    |              |                     |
|                                                                                                    | Last Name*:                                                                                                    |                     |                                         |                    |              |                     |
|                                                                                                    | Home Postal/Zip<br>Code:                                                                                                    |                     |                                         |                    |              |                     |
|                                                                                                    | Country Name*:                                                                                                    | Email add           | ress must be                            | valid to comple    | v<br>te      |                     |
|                                                                                                    | Email*:                                                                                                    | registratio         | DN                                      |                    |              |                     |
|                                                                                                    | Confirm Email*:                                                                                                    |                     |                                         |                    |              |                     |
|                                                                                                    |                                                                                                    |                     |                                         |                    | Reset        | Continue            |

Figure 1: Registration Form

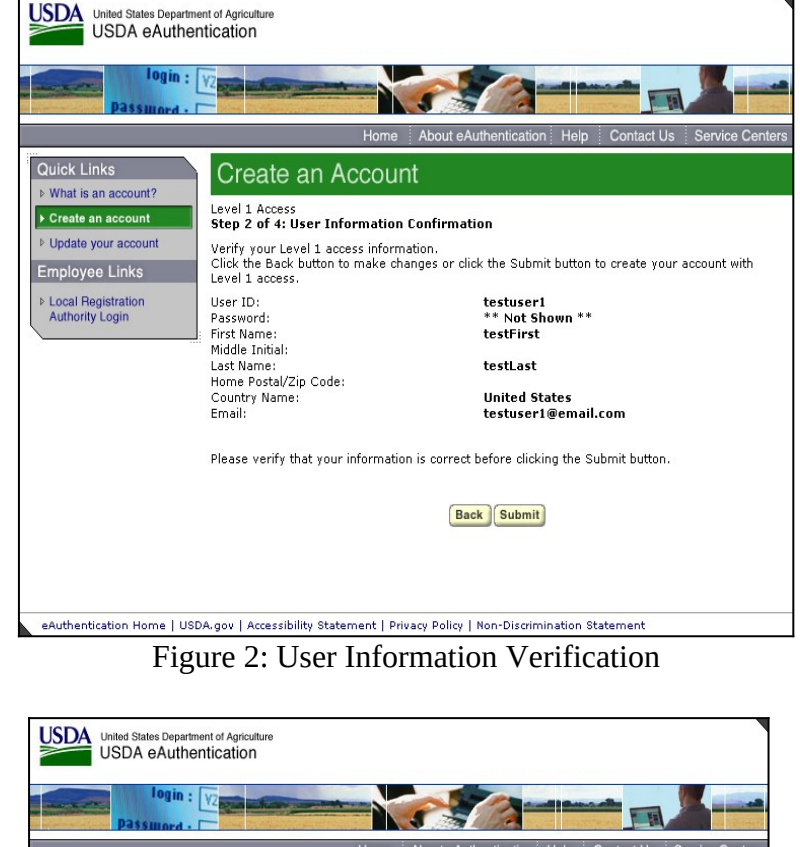

| login<br>Dassword   |                                                                                               |
|---------------------|-----------------------------------------------------------------------------------------------|
|                     | Home About eAuthentication Help Contact Us Service Center                                     |
| s                   | Create an Account                                                                             |
| account?<br>account | Level 1 Access<br>Step 3 of 4: Print and Check Email                                          |
| ur account          | Please print this page for future reference.                                                  |
| Links               | Congratulations testFirst testLast, only one more step to complete your initial registration! |
| stration            | You should receive a confirmation email within 1 hour from eAuthHelpDesk@usda.gov with the    |

subject line of 'Action Required'instructions to Activate your USDA Account with Level 1 Access' Step 4 is contained within this email, and is as simple as clicking a link to activate your account.

The User ID you created is : testuser1

Quick Lin

What is an

Create an

Update yo

Employee

Local Reg
Authority

The email address you provided is: testuser1@email.com

To activate your account, you must click on the activation link provided in the confirmation email within 7 days. Be sure to follow the instructions provided in the confirmation email to activate your account with Level 1 access.

| NOTE: If you do not confirm your account within the required 7 days, your   | accoun |
|-----------------------------------------------------------------------------|--------|
| will be terminated and you will have to start the entire process over again | I.     |

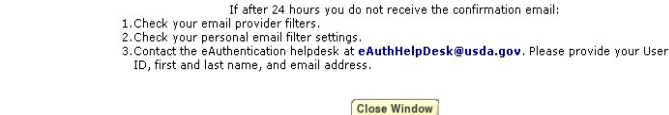

eAuthentication Home | USDA.gov | Accessibility Statement | Privacy Policy | Non-Discrimination Statement

Figure 3: Activation Instructions

| Level 1 Access Step 4 of 4: <u>Link to Account Activation page</u>                                                                                                    | Uside States Department of Agriculture<br>USDA eAuthentication                                                                                                    |
|----------------------------------------------------------------------------------------------------|----------------------------------------------------------------------------------------------------|
| Congratulations testuser3, you have successfully created a USDA eAuthentication account with Level 1 access.                                                                                                    | login : V2                                                                                                    |
| Before you can use your account with Level 1 access you must do the following:                                                                                                    | Home About eAuthentication Help Contact Us Service Centers                                                                                                    |
| <ol> <li>Trease war approximately 20 minutes from the receipt of this email of two you can actually you account with Level 1 access.</li> <li>Activate your account within 7 days of the receipt of this email.</li> <li>Chick <u>ACTIVATE MY ACCOUNT</u></li> </ol>                         | Ouick Links Account Activation                                                                                                    |
| The User ID you created is: testuser3<br>The email address you provided is: josue sanchez@accenture.com                                                                                                    | ► Create an account     Thank you, your account has been activated.     If you account account for the product of the product of the pr |
| Please print and retain this message for future reference.                                                                                                    | Employee Links     Fload Registration     Please wait approximately 20 minutes from the time of activation before using this account.                                                                                                    |
| NOTE: If you do not click on the "Activate My Account" link within the required 7 days, your account will be terminated and you will have to start the entire process over again.                                                                                                    | If you are a public customer (or a non-USDA Federal Employee) of USDA and are applying for a USDA Account with Level 2 access, you will still need to visit a USDA                                                                                                    |
| Once you have activated your account you will have immediate access to the USDA portals and applications that accept accounts with Level 1 access.                                                                                                    | If you are a public customer (or a non-USDA Federal Employee) of USDA and are                                                                                                    |
| You can view or update your account information by clicking <u>UPDATE YOUR ACCOUNT</u> . You can also access your account information from the USDA eAuthentication web site at <a href="http://www.eauth.egov.usda.gov">http://www.eauth.egov.usda.gov</a> .                                | applying for a USDA Account with only Level 1 access, no further action is needed. Close Window                                                                                                    |
| If you need further assistance, please email the USDA eAuthentication Help Desk at <u>eAuthHelpDeski@usda.gov</u> .                                                                                                    |                                                                                                    |
| Please include the following information in your email: • Your fast and last name • Your 6 Authentication User ID • Inductate Whether you are a public customer, fiederal employee, state, or distinct employee • If you are a fiederal enquloyee, provide the name of your employing agency |                                                                                                    |
| Ine UKL (Web Address) of the Web site or application you were attempting to access     The text of any error messages and a detailed description of the problem                                                                                                    | eAuthentication Home   USDA.gov   Accessibility Statement   Privacy Policy   Non-Discrimination Statement                                                                                                    |
| If you have trouble accessing your activation link above, please copy and paste the following link into your browser address bar:                                                                                                    | Figure 5: Account Activation                                                                                                    |
| "https://eauth.sc.egov.usda.gowleAuth/activateUser.do?username≓estuser3&str=29142829302814273-11924283014-128102312171435-1101212142329302714-1122422"                                                                                                    |                                                                                                    |
| Figure 4: Activation Email                                                                                                    |                                                                                                    |

# Level 2 Access Self-Registration Process

To obtain a Level 2 USDA eAuthentication credential, all customers must go to

https://eauth.sc.egov.usda.gov/eAuth/selfRegistration/selfRegLevel2Step1.jsp.

The five (5) steps to self-register are:

- STEP 1 of 5: Registration Form Completion
- STEP 2 of 5: User Information Verification
- STEP 3 of 5: Activation Instructions Notification
- STEP 4 of 5: Account Activation
- STEP 5 of 5: In-Person Identity Proofing

#### STEP 1 of 5: Registration Form Completion

You are required to fill out the following fields:

| DATA POINT      | CRITERIA                                |
|-----------------|-----------------------------------------|
| User ID         | User ID must be 6-20 characters in      |
|                 | length.                                 |
| Password        | Password must be 4-10 characters in     |
|                 | length.                                 |
| First Name,     | Please enter exactly as on your State   |
| Last Name       | Driver's License, State Identification  |
|                 | Card, or Passport.                      |
| E-Mail          | Please enter a valid working E-Mail     |
|                 | address.                                |
| Home Address,   | Please enter your current home address, |
| Home City, and  | city, and state.                        |
| Home State      |                                         |
| Home            | Please enter your current home          |
| Postal/ZIP Code | postal/ZIP code.                        |
| Country         | Please select the country name you      |
|                 | currently reside in.                    |
|                 |                                         |
| Mother's        | Please enter your mother's maiden       |

| DATA POINT    | CRITERIA                                 |
|---------------|------------------------------------------|
| Maiden Name:  | name for security verification purposes. |
| 4 digit PIN:  | Please enter a PIN number                |
| Date of Birth | Please enter exactly as on your State    |
|               | Driver's License, State Identification   |
|               | Card, or Passport.                       |

You can optionally fill out the following fields:

| DATA POINT      | CRITERIA                               |
|-----------------|----------------------------------------|
| Middle Initial  | Please enter exactly as on your State  |
|                 | Driver's License, State Identification |
|                 | Card, or Passport.                     |
| Home Phone      | Please enter your current home phone.  |
| Alternate Phone | Please enter an alternate phone.       |

After entering the information on the initial screen, click **Continue**.

## STEP 2 of 5: User Information Verification

On the following screen, view the information on the Account Verification page, verify the information, and then click **Submit**.

## SECURITY CAUTION!

Once you have confirmed your eAuthentication credential, it will become your official electronic identity online throughout USDA. Please take great care in protecting your password and the security questions that you stored (Mother's Maiden Name, PIN, and Date of birth) - it is your responsibility to keep this electronic identity private to prevent identity theft. Please do not share this password or write it down in an insecure location.

### STEP 3 of 5: Activation Instructions Notification

After submitting your account information, the following screen informs that an activation email will be issued to you communicating your registration status and the necessary steps to complete the USDA Level 2 Credentialing process. Print this page for your future reference and verify your email address.

### STEP 4 of 5: Account Activation

You must verify your email address by clicking on the link *ACTIVATE MY ACCOUNT* within this email. Once you have completed this step, you have a valid **Level 1 Access** USDA Account. In order to obtain an activated **Level 2 Access** account you will need to complete Step 5.

### STEP 5 of 5: In-Person Identity Proofing

The final step in the email issued to you during the verification process (Step 3) will require you to be identity proofed. Proceed with the identity proofing process by taking your government issued photo ID (e.g. state issued drivers license) and presenting it in person to a USDA Service Center where an USDA employee who is a Local Registration Authority (LRA) can activate your account with Level 2 access. To find the nearest USDA Service Center offices go to http://offices.usda.gov.

### IMPORTANT NOTE:

Before you visit a USDA Service Center, please verify that all of your information on file with USDA is correct. Incorrect data will result in failure of the In-Person Identity Proofing Process. Go to the eAuthentication web site at www.eauth.egov.usda.gov.

# Level 2 Access Self-Registration Screen Shots

The following screens represent the main screens for each of the steps mentioned above, specifically,

- Figure 1: Registration Form
- Figure 2: User Information Verification
- Figure 3: Activation Instructions
- Figure 4: Activation Email
- Figure 5: Account Activation

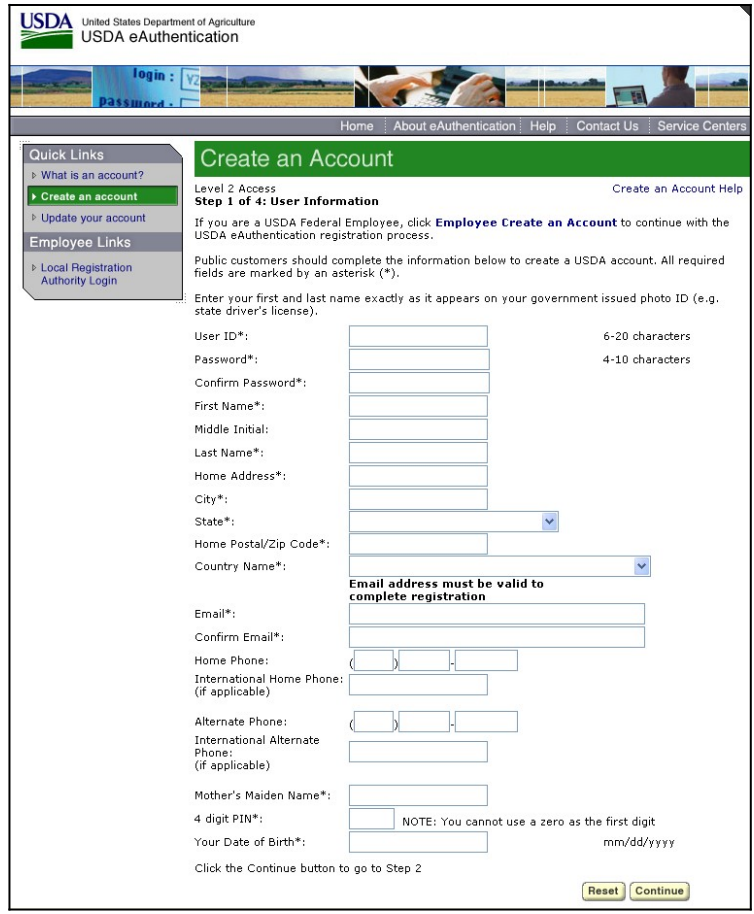

Figure 1: Registration Form

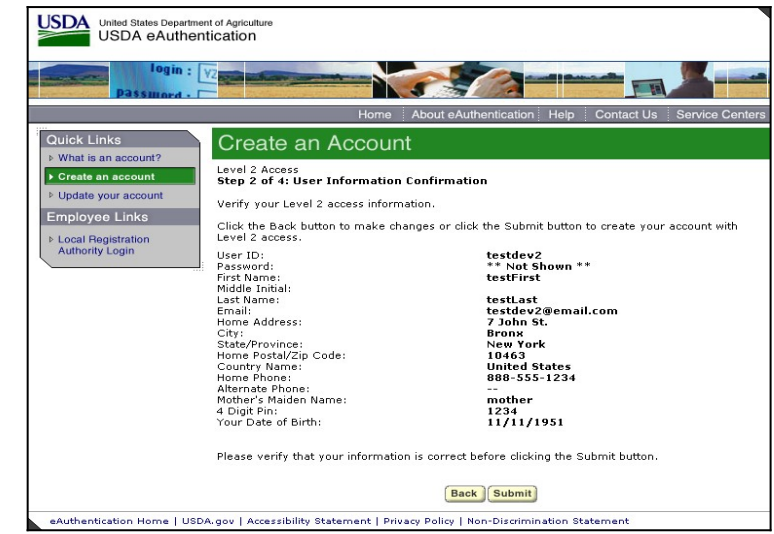

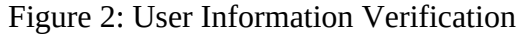

| Orgin:       Passimond.         Home       About eAuthentication         Home       About eAuthentication         Guick Links       Create an Account         What is an account?       Level 2 Access         Step 3 of d. Print and Check Email                                                                                                    |
|----------------------------------------------------------------------------------------------------|
| Home About eAuthentication Help Contact Us Service Centers Quick Links Create an Account What is an account Level 2 Access Step 3 of 4: Print and Check Email                                                                                                    |
| Quick Links<br>b What is an account?<br>Create an Account<br>Level 2 Access<br>Step 3 of 4: Print and Check Email                                                                                                    |
| Create an account     Level 2 Access     Step 3 of 4: Print and Check Email                                                                                                    |
|                                                                                                    |
| > Update your account Please print this page for future reference.                                                                                                    |
| Employee Links Congratulations testFirst testLast, only one more step to complete your initial registration!                                                                                                    |
| Local Registration     You should receive a confirmation email within 1 hour from eAuthHelpDesk@usda.gov with the     subject line of 'Activate Your USDA Account with Level 2 Access within 7 Days'     Step 4 is contained within this email. Please refer to the instructions in the email to     complete your registration.                          |
| The User ID you created is : testdev2<br>The email address you provided is: testdev2@email.com                                                                                                    |
| Level 2 access activation process:                                                                                                    |
| <ol> <li>Click on the email confirmation link provided in the email within 7 days. Be sure to follow the<br/>instructions provided in the confirmation email. If you do not click on the email<br/>confirmation link within the required 7 days, your account will be terminated and<br/>you will have to start the entire process over again.</li> </ol> |
| NOTE: Once you click the email confirmation link in the email, you will have an account with<br>limited access that allows you to review your account information online.                                                                                                    |
| 2.Go to the eAuthentication web site at www.eauth.egov.usda.gov and click on "Update Your<br>Account" link and login to review the account information you provide to ensure it is correct<br>(e.g. first name, last name, et c. are the same as your government issued photo ID).                                                                        |
| 3.Take your government issued photo ID (e.g. state issued driver's license) and present it in<br>person to a USDA Local Registration Authority (IRA) for activation of your account with Level 2<br>access. To find the nearest USDA Service Center office go to http://offices.usda.gov                                                                  |
| NDTE: Until a USDA Local Registration Authority (LRA) activates your account with<br>Level 2 access, you will NDT be able to conduct official electronic business<br>transactions with the USDA via the Internet.                                                                                                    |
| If after 24 hours you do not receive the confirmation email:<br>1.Check your email provider filters.<br>2.Check your personal email filter settings.<br>3.Contact the eAuthentication helpdesk at <b>eAuthHelpDesk@usda.gov.</b> Please provide your User<br>1D, first and last name, and email address.                                                  |
| Close Window                                                                                                    |

Figure 3: Activation Instructions

| Level 2 Access Step 4 04: Link to Account Activation page                                                                                                    | United States Department of Agriculture<br>USDA eAuthentication                                                                                                    |
|----------------------------------------------------------------------------------------------------|----------------------------------------------------------------------------------------------------|
| Congratulations testuser4, you have successfully created a USDA eAuthentication account.                                                                                                    |                                                                                                    |
| Before you can use your account with Level 2 access you must do the following:                                                                                                    |                                                                                                    |
| 1. Please wait approximately 20 minutes from the receipt of this email before you can activate your account with Level 2 access.                                                                                                    | Passimed -                                                                                                    |
| <ol> <li>Activate your account winnin / mays on the receipt of this email.</li> <li>Chick ACTIVATE MY ACCOUNT</li> </ol>                                                                                                    | Home About eAuthentication Help Contact Us Service Centers                                                                                                    |
| NOTE: Once you click the activation link, you will have an account with limited access that allows you to review your account information online.<br>4. Go to the USDA eAuthentication web site at http://www.eauth.egov.usda.gov.and.click on "Update Your Account" link and login to review the same account | Quick Links Account Activation Account?                                                                                                    |
| information you provided to ensure it is correct (e.g. first name, last name, etc. are the same as your govt. issued photo ID). You can also review or update your                                                                                                    | Create an account<br>Thank your account has been activated.                                                                                                    |
| account information by clicking <u>UPDATE FOUR ACCOUNT</u> .<br>5. Take your government issued photo ID (e.g. state issued drivers license) and present it in person to a Local Registration Authority (LRA) who can activate                                                                                  | Update your account     Thank you, your account has been activated.                                                                                                    |
| your account with Level 2 access. Most LRAs are located at a USDA Service Center office, to find the nearest USDA Service Center office go to                                                                                                    | Employee Links If you are a USDA Federal Employee, no further action is needed.                                                                                                    |
| http://offices.usda.gov_                                                                                                    | Local Registration     Please wait approximately 20 minutes from the time of activation before using this account.                                                                       |
| NOTE: Until a USDA Service Center Local Registration Authority (LRA) activates your account with Level 2 access, you will NOT be able to conduct official electronic business transactions with the USDA via the Internet.                                                                                     | Authority Login<br>If you are a public customer (or a non-USDA Federal Employee) of USDA and are<br>applying for a USDA Account with Level 2 access, you will still need to visit a USDA |
| The User ID you created is: testuser4                                                                                                    | Service Center for identity-proofing if you have not already.                                                                                                    |
| The email address you provided is: josue.sanchez@accenture.com                                                                                                    | If you are a public customer (or a non-USDA Federal Employee) of USDA and are                                                                                                    |
| Please print and retain this message for your future reference.                                                                                                    | applying for a USDA Account with only Level 1 access, no further action is needed.                                                                                                    |
| One hour after your account with Level 2 access has been activated by the USDA Service Center employee, you should have access to conduct official electronic business transactions with the USDA via the Internet.                                                                                            | Close Window                                                                                                    |
| The first time you use your account with Level 2 access, you will be asked to update your password to the Level 2 access password requirements.                                                                                                    |                                                                                                    |
| If you need further assistance, please email the eAuthentication Help Desk at <u>eAuthHelpDesk@usda gov</u>                                                                                                    |                                                                                                    |
| Please include the following information in your email:                                                                                                    |                                                                                                    |
| Your first and last name     Your eAuthentication User ID                                                                                                    |                                                                                                    |
| Indicate whether you are a public customer, federal employee, state, or district employee                                                                                                    |                                                                                                    |
| <ul> <li>If you are a federal employee, provide the name of your employing agency</li> <li>The IUER (Meh Address) of the Mich et are repetition you urge a thermation to access</li> </ul>                                                                                                    | eAuthentication Home   USDA.gov   Accessibility Statement   Privacy Policy   Non-Discrimination Statement                                                                                |
| The text (we reduce so that we have a physical of owner and that the physical costs     The text of any error material a detailed description of the problem                                                                                                    | Figure F. Account Activation                                                                                                    |
| If you have trouble accessing your activation link above, please copy and paste the following link into your browser address bar:                                                                                                    | Figure 5: ACCOUNT ACTIVATION                                                                                                    |
| "https://eauth.sc.egov.usda.gov/eAuth/activateUser.do?username=testuser4&str=29142829302814274-11924283014-128102312171435-1101212142329302714-1122422"                                                                                                    |                                                                                                    |
|                                                                                                    |                                                                                                    |

Figure 4: Activation Email